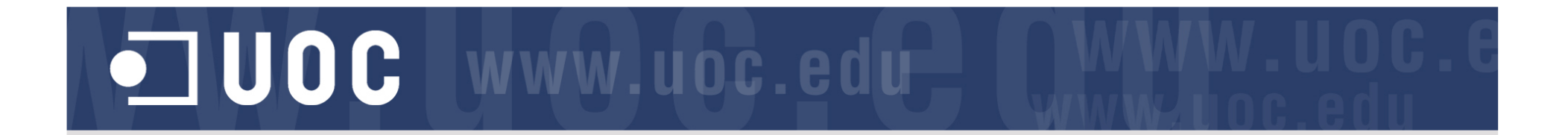

# Jing: una alternativa al missatge de text\*

### Guia per realitzar la primera captura

Carolina Hintzmann y Dolors Plana Erta Estudis d'Economía i Empresa

9 de Juliol 2011

•Agraïm a la Biblioteca de la UOC que ens hagi donat a conèixer aquest software

## JUOC www.uoc.edu (WWW.uoc.edu

### Has sentit parlar mai de Jing de TechSmith?

- Es la via més ràpida de mostrar alguna cosa a la teva pantalla a altres persones. Jing permet capturar imatges i gravar vídeos, tant en entorns Macintosh com Windows.
- Per què pots tenir interès en mostrar documents que tens a la teva pantalla a terceres persones? <u>http://screencast.com/t/rhBe6RwwYdty</u>

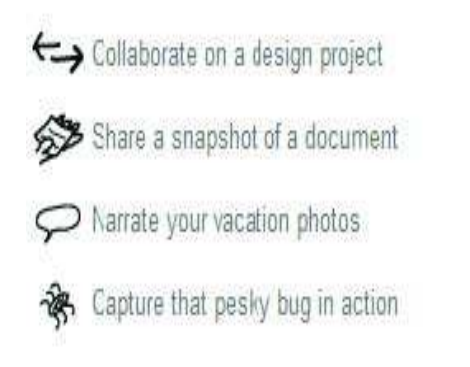

Show Dad how to use iTunes
Comment verbally on stucents' homework
Collect cool web designs or funny ads
Post tidbits from your life on Twitter or Faceboo

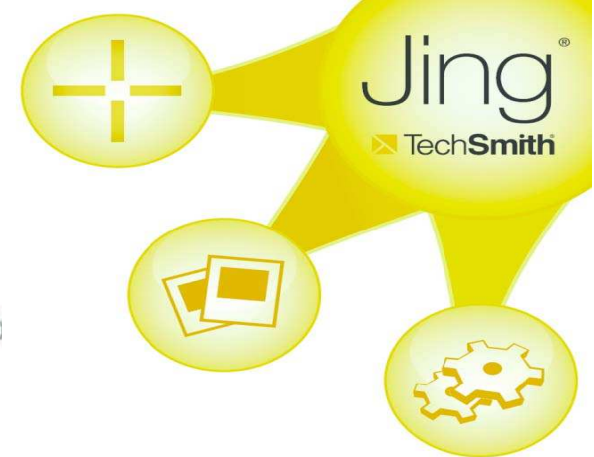

## JUOC www.uoc.edu (WWW.uoc.edu

### Tot el que necessites saber per utilitzar Jing

- 1. Com instal·lar el programa Jing
- 2. Com trobar i executar Jing
- 3. Com realitzar una captura (imatge o vídeo)
- 4. Com guardar, copiar o compartir la teva captura a Screencast.com
- 5. Més sobre el programa Jing

## 

### 1. Com instal-lar el programa Jing y registrar-te en Screencast.com

En primer lloc: **descarrega i instal·la Jing**, el trobaràs a la següent adreça: <u>http://www.techsmith.com/jing</u> En segon lloc: fes doble clic sobre ell i segueix les instruccions.

Per últim, l'instal·lador et demanarà que et registris a screencast.com.

#### Què és Screencast.com?

- Screencast.com és un servei d'emmagatzematge proporcionat per TechSmith, és idoni per guardar els vídeos i imatges que crees amb Jing. T'ofereixen de forma gratuïta 2 GB de memòria i 2 GB de banda ampla al mes.
- També pots escollir desar les teves captures en qualsevol servidor, com per exemple Flickr o es teu propi servidor FTP.
- **Es privat?** Sí, tu ets propietari del contingut i el controles en tot moment. Només les persones que tu escollis tenen accés al contingut i només tu pots eliminar-lo.

| 000                                                          | Account Setup                                                                                                    |                               |
|--------------------------------------------------------------|----------------------------------------------------------------------------------------------------|-------------------------------|
| TechSmith is<br>up to share<br>your comput<br>What is Screen | the creator of Jing and Screencast.co<br>mages and video to Screencast.com, s<br>er, copy images to your clipboard and<br>cast.com? | m. Sign<br>save to<br>I more! |
| Valid email address:                                         | jing.user@yahoo.com                                                                                                    | (?)                           |
| Create display name:                                         | JingUser                                                                                                    | (?)                           |
| Create a password:                                           | •••••                                                                                                    | 1                             |
| Country:                                                     | United States 🛟                                                                                                    | É.                            |
| Already use Jing?                                            | View Screencast.com Service Age                                                                                                    | ement.                        |
| (Log in                                                      | Continue                                                                                                    | )                             |
|                                                              |                                                                                                    |                               |

### 

### 2. Com trobar i executar Jing

Un cop instal·lat el programa i després de registrar-te, si observes la part superior de la pantalla del teu ordenador veuràs la icona de Jing en forma de sol:

- a <u>Windows</u> la icona es troba en el centre del marge superior de la pantalla
- mentre que a <u>Macintosh</u>, està a cantó superior dret.

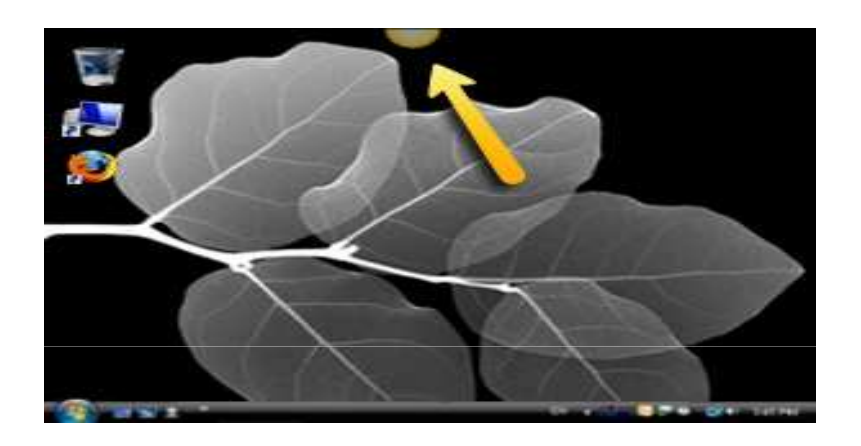

En passar amb el ratolí per sobre del sol apareixen tres opcions. Una d'elles **Captura** (Capture).

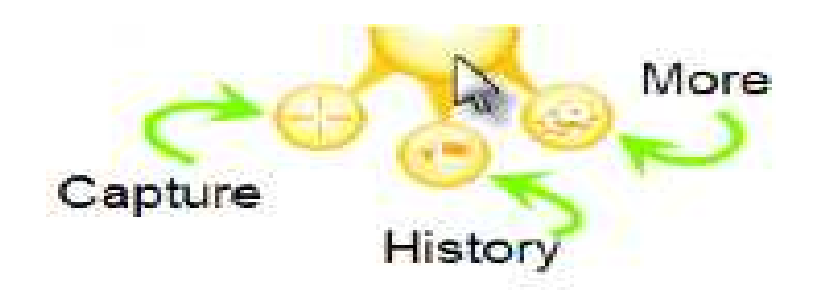

### 

### 3. Com realitzar una captura (imatge o vídeo)

- Necessites disposar d'auriculars i micròfon.
- Fes clic amb el ratolí sobre l'opció **Captura** (Capturi).
- Si ara pressiones el botó esquerre del ratolí i ho arrossegues per la pantalla, aquesta s'enfosquirà i apareixen unes línies ortogonals que marquen la part seleccionada de la pantalla.
- Clica i arrossega el punter per seleccionar una part de la pantalla. L'àrea brillant destacada és la part que capturaràs.
- Quan tinguis l'àrea que vols seleccionar, deixa anar el botó esquerre del ratolí.

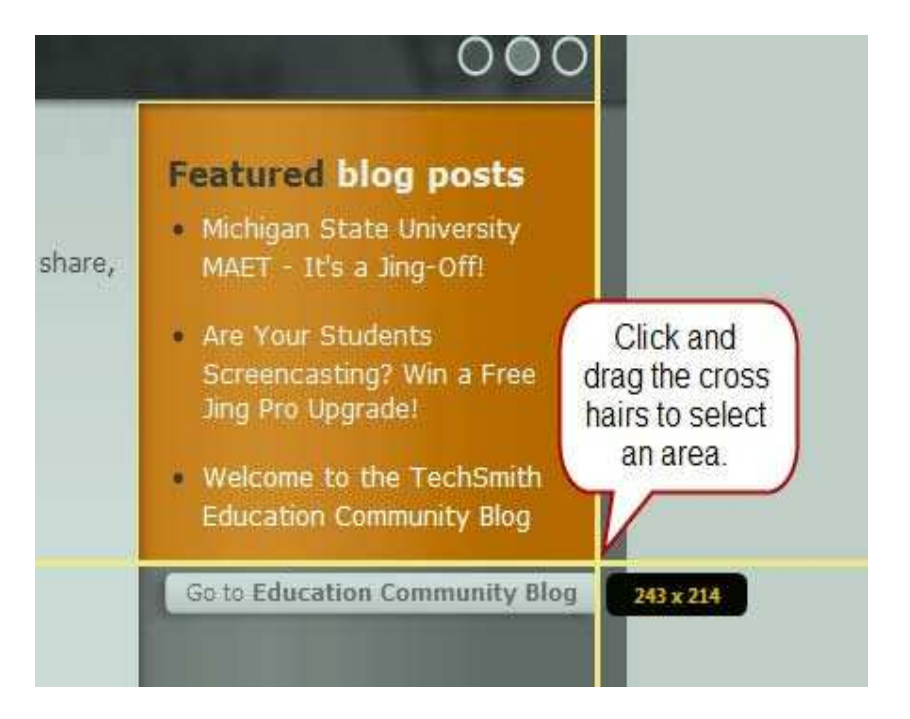

### JUOC www.uoc.edu Cwww.uoc.edu

#### Vols capturar una imatge o gravar un vídeo?

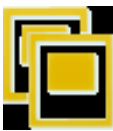

#### Vull capturar una imatge!

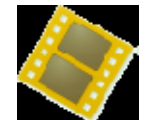

Vull gravar un vídeo!

#### Clica sobre el botó Clica sobre el botó Capture Video Capture Image Vídeo Imatge Assegura't que el La imatge apareix en micròfon està la finestra connectat i que **no** Featured blog posts de visualització prèvia. està en silenci. Michigan State University Unmute the microphone MAET - It's a Jing-Off! Are Your Students Screencasting? Win a Free Si has instal-lat la versió Jing Pro, Welcome to the TechSmith Education Community Blog també pots gravar amb una ame: 2009-07-21\_1032 webcam. Turn on Webcam

Pots utilitzar les eines

que et proporciona la

captura d'imatge per

afegir notes a la teva

Per defecte el nom que el

programa assigna al fitxer

és la data i durada de

Pots canviar el nom del

l'enregistrament.

fitxer.

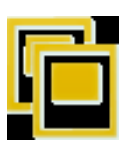

captura.

#### Vull capturar una imatge!

Featured blog posts

Michigan State University
MAET - It's a ling-Off

Neat Post!

2009-07-21\_1032

sie 🗄 🖬 🖷 🛞 S

re Your Students

Date and time

stamp is default

filename

2009-07-21 1032

(continuació)

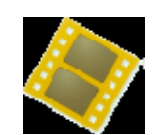

#### Vull gravar un vídeo!

(continuació)

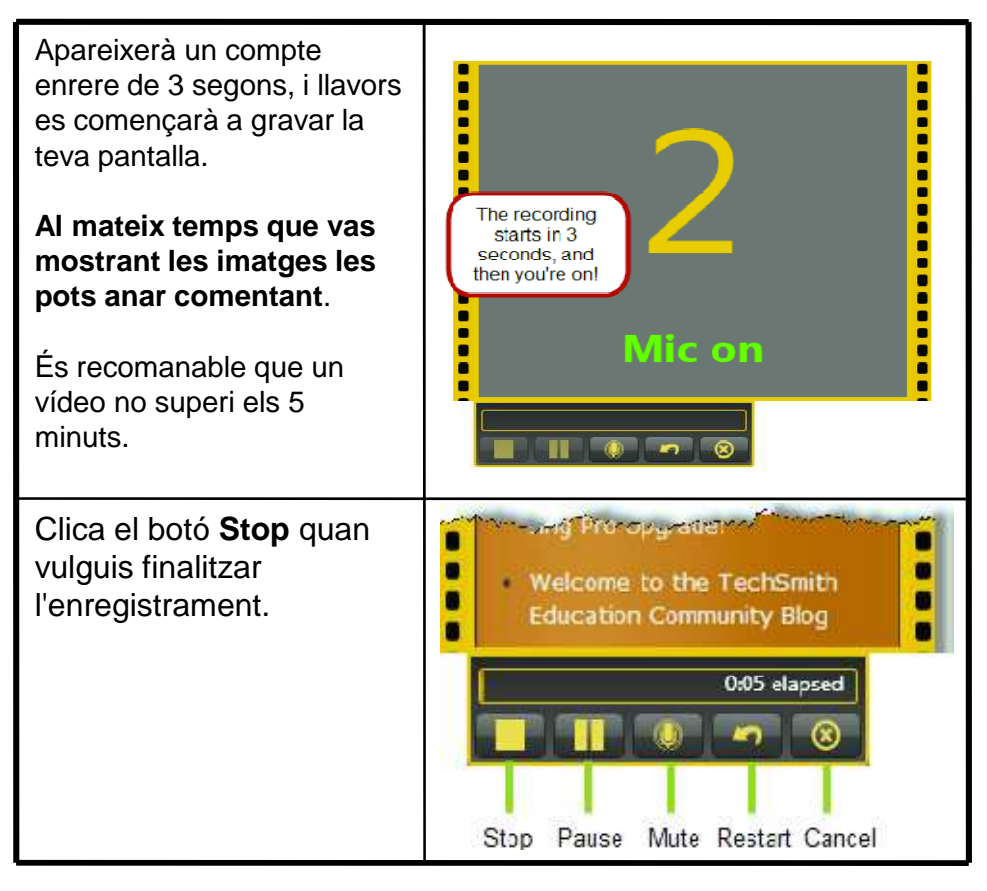

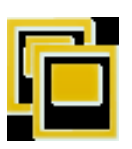

#### Vull capturar una imatge!

(continuació)

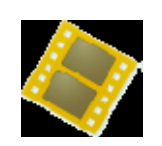

#### Vull gravar un vídeo! continuació)

Arriba el moment de compartir i guardar la teva imatge.

Tria un dels aplicatius disponibles per compartir la teva captura.

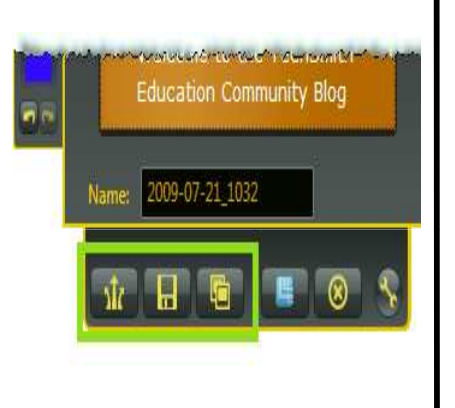

Pots veure la teva gravació en la finestra de previsualització.

Previsualiza i tria un dels aplicatius disponibles per compartir la teva gravació.

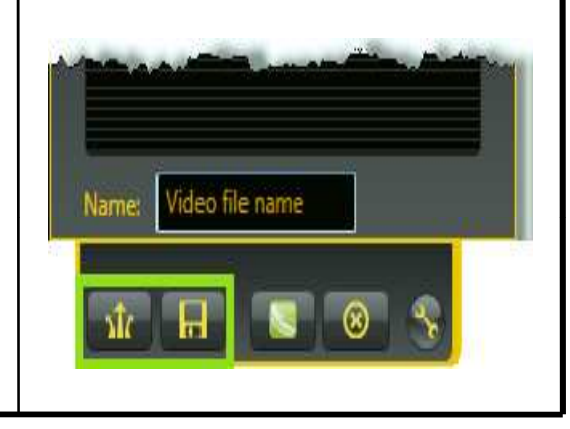

### 4. Com guardar, copiar o compartir la teva captura a Screencast.com

Una vegada que has capturat una imatge o has gravat el vídeo, decideixes què vols fer amb ell. Les opcions disponibles per defecte per l'output són les següents:

Screencast.com (botó esquerre): Si cliques sobre Screencast.com, la teva imatge o vídeo es carregarà a la teva carpeta Jing situada en Screencast.com. Recorda és privada. Ningú pot accedir a ella tret que els donis el link.

Una vegada que el vídeo o la imatge s'ha carregat en Screencast.com,

- Apareixerà a la pantalla un requadre negre en el qual dirà 'Capture sent'
- Reps un enllaç per accedir-hi, IMPORTANT! aquest enllaç no és visible a la pantalla, no apareix en lloc
- Tot i així, a continuació només has d'enganxar enganxar(Ctrl + V) aquest enllaç al missatge de correu electrònic, documentació o conversa online. L'enllaç serà una cosa similar a: <u>http://screencast.com/t/ykwyv8hi5</u>
- d) Quan algú cliqui sobre ell, veurà la teva captura o gravació

## 4. Com guardar, copiar o compartir la teva captura en Screencast.com

(continua)

- **Guardar** (botó del centre): És el procés tradicional que has repetit en moltes ocasions. Escull un nom i una ubicació.
- **Copiar** (botó dret): Només es pot aplicar a les imatges. Clica sobre el botó **Copiar** i Enganxar la imatge en un document, en un missatge de correu electrònic, etc.

Per enganxar, pots utilitzar les tecles **Ctrl + V** (**Command + V** a Mac). Alternativament, pots fer clic amb el botó dret del ratolí sobre l'àrea que vols enganxar i seleccionar l'opció Enganxar del menú que se't desplega.

## JUOC www.uoc.edu (WWW.uoc.edu

### 5. Més sobre el programa Jing

- Si cliques amb el ratolí sobre l'opció **Història** (History) accediràs a totes les teves gravacions.
- Si cliques amb el ratolí sobre l'opció **Més** (More) accediràs a les següents opcions:
  - Finish (tancar la sessió),
  - Send Feeback (enviament de suggeriments, preguntes,.. a Techsmith)
  - Preferences (gestionar el teu compte, personalitzar botons,..)
  - Help
  - Exit (elimina l'icona Jing del escriptori)

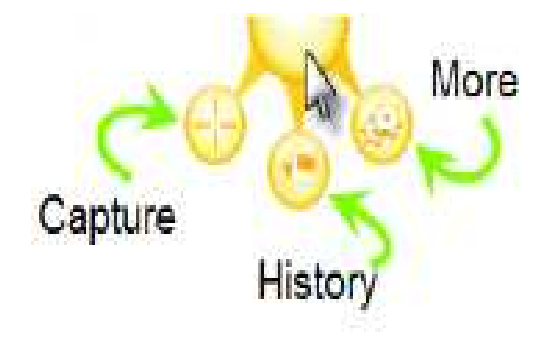

Techsmith disposa de dos grans recursos que hauries provar en algun moment. Accedint al seu centre d'ajut a www.techsmith.com/learn/jing veuràs com moure o amagar el sol, como personalitzar aplicatius Jing, així com moltes altres coses. En el seu blog a http://blog.jingproject.com tens accés a les últimes novetats, a converses i també podràs veure com altres persones utilitzen Jing!